Mauerwerk (volles Bild ohne Ränder)

## Detailansicht Bilderserie auf einer Seite - Element-Einstellungen

Element-Einstellungen (Detailansicht)

| <ul> <li>/.content/imageseries-m/imgserie</li> <li>Formatter</li> </ul> | es_00001.xml                                     |          | -   |
|-------------------------------------------------------------------------|--------------------------------------------------|----------|-----|
| Bilderserie Detailansicht                                               |                                                  |          | • 6 |
| CSS-Selektoren                                                          |                                                  |          | 0   |
| Bilder-Darstellung                                                      | Quadratische Bilder (Bildausschnitt ohne Ränder) |          | 0   |
| Responsive Einstellung                                                  | 2 Bilder für XS, SM und MD - 4 für LG und XL     | Ø        | 0   |
| Bilder pro Seite                                                        | 12                                               |          | 0   |
| Sortieren nach                                                          | Dateiname aufsteigend                            |          | 0   |
| Datums-Format                                                           | 1. Okt 2017 (ohne Zeit)                          | Ø        | 0   |
| Überschrift-Anzeige                                                     | Hohe Wichtigkeit (H1)                            | <i>i</i> | 0   |
| Titel-Anzeige                                                           | Intro anzeigen                                   |          | 0   |
| Zeige Einleitung                                                        |                                                  |          | 0   |
| Zeige Text                                                              |                                                  |          | 0   |
| Zeige Bilder-Anzahl                                                     |                                                  |          | 0   |
| Zeige Bild-Titel                                                        |                                                  |          | 0   |
| Zeige Bild-Copyright für<br>Vergrößerung                                |                                                  |          | 6   |
| Zeige Bild-Copyright in Übersicht                                       | 0                                                |          | 6   |

| Bildschirmgrößen in Pixeln (Px): |                                                                                                    |
|----------------------------------|----------------------------------------------------------------------------------------------------|
| XS:                              | 552 Px oder kleiner                                                                                                    |
| SM:<br>MD:<br>LG:                | "normales" Smartphone<br>553-763 Px<br>Smartphones, kleine Tablets<br>764-1013 Px<br>Tablets<br>1014-1199 Px<br>kleinere Bildschirme, große<br>Tablets |
| XL:                              | 1200 Px und größer<br>Deskton/Lanton Bildschirme                                                                                                    |
|                                  |                                                                                                    |
|                                  | Bildsc<br>XS:<br>SM:<br>MD:<br>LG:<br>XL:                                                                                                    |

*Formatter* Bilderserie Detailansicht auswählen zur direkten Anzeige auf einer Seite oder als Anhang. *Responsive Einstellung* Anzahl Bilder je Zeile (abhängig von der Bildschirmgrößen, siehe oben!) *Bilder pro Seite* Anzahl Bilder, die beim Aufruf der Seite als Gruppe direkt angezeigt werden, sind mehr Bilder in der Galerie, erscheint der Button (Balken): Mehr Bilder *Automatisches nachladen* regelt, wie viele Bilder beim Klicken nachgeladen werden: Ø = alle, □ nächste Gruppe (Anzahl = *Bilder pro Seite*)

Bei der Darstellung der Bilder kann durch Klicken in ein Bild Q die **Großansicht** geöffnet werden. <u>Zeige Bild-Titel</u> steuert, ob bei der Großansicht der Bild-Titel angezeigt wird <u>Zeige Bild-Copyright für Vergrößerung</u> steuert, ob bei der **Großansicht** das Copyright angezeigt wird

## Bilder-Darstellung

Quadratische Bilder (Bildausschnitt ohne Ränder)

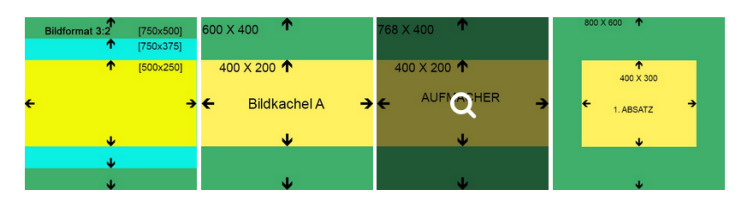

Quadratische Dias (volles Bild mit Rändern)

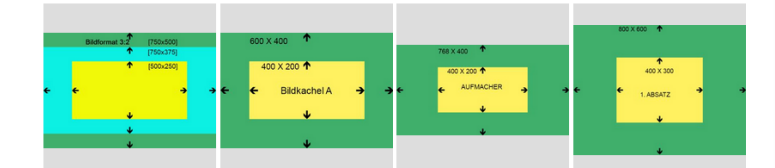

Mauerwerk (volles Bild ohne Ränder)

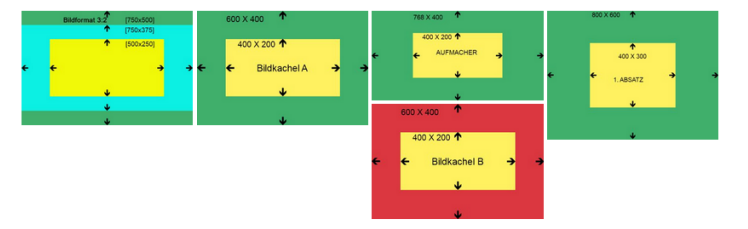

Bei [Quadratische Bilder (Bildausschnitt...)]

bestimmt die **kürzere** Bildkante die Kantenlänge des Quadrats; an der <u>längeren Kante</u> wird das Bild <u>gemittet und</u> <u>ausgeschnitten</u> !

Der Ausschnitt wird so gewählt, dass der Fokuspunkt sichtbar ist! (siehe Fokuspunkt setzen, B.9)

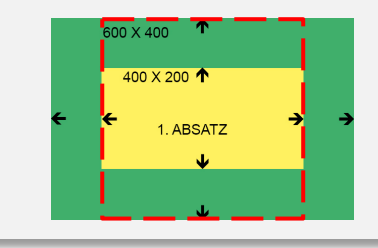